# **Start Here**

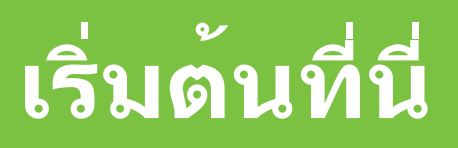

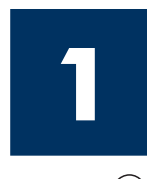

Important: Do not connect the USB cable until Step 16 or software may not install properly. Follow the steps in order.

If you have problems during setup, see **Troubleshooting** in the last section.

้ข้อควรทราบ: โปรดอย่าต่อสาย USB จนกว่าจะถึงขั้นตอนที่ 16 มิฉะนั้น ้ชอฟต์แวร์อาจติดตั้งไม่ถูกต้อง โปรดปฏิบัติตามขั้นตอนต่างๆ ตามลำดับ

หากท่านประสบปัญหาระหว่างการติดตั้ง โปรดดูที่ **การแก้ไขปัญหาเบื้องต้น** ในบทสุดท<sup>้</sup>าย

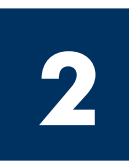

### **Remove all tape**

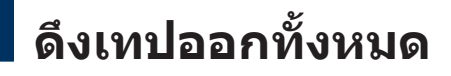

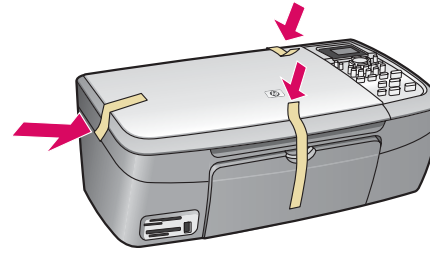

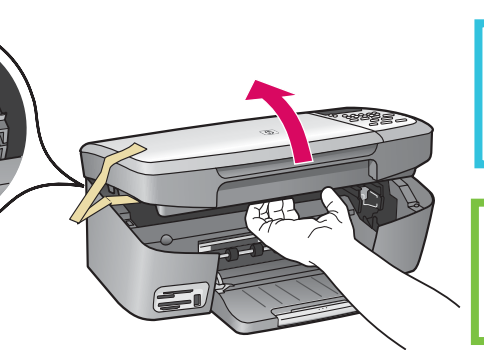

Lift the access door and remove tape inside the left side of the device.

ยกฝาครอบขึ้น และนำ เทปภายในด้านซ้ายของ อปกรณ์ออก

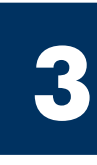

#### Locate components

#### ตรวจสอบส่วนประกอบ

Windows CD ซีดี Windows

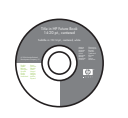

Macintosh CD ซีดี Macintosh

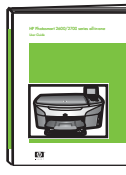

User Guide

คู่มือผู้ใช้

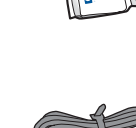

5

ิตลับหมึกพิมพ์

print cartridges

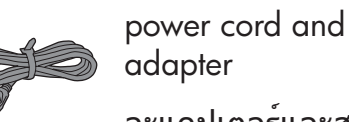

adapter

อะแดปเตอร์และสายไฟ

\* Purchased separately. The contents of your box may differ. ต้องซื้อแยกต่างหากอุปกรณ์ภายใน กล่องบรรจอาจแตกต่างกัน

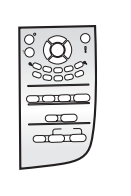

control-panel overlay (may be attached)

ฝาครอบแผงควบคุม (อาจติดอยู่กับตัวแผง)

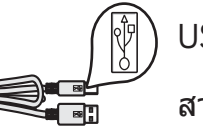

USB cable\*

สายเคเบิล USB\*

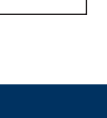

HP PSC 2350 series all-in-one Setup Guide

้ค่มือการติดตั้ง HP PSC 2350 series all-in-one

![](_page_1_Picture_0.jpeg)

#### ติดฝาครอบแผงควบคุม (ถ้ายังไม่ได้ติด)

![](_page_1_Figure_2.jpeg)

- **a** Position the control-panel overlay above the device.
- **b** Press down firmly on all edges of the overlay to secure it.

**ก** วางฝาครอบแผงควบคุมไว้เหนืออุปกรณ์

ข กดขอบทุกด้านของฝาครอบลงให้แน่น

| The control-panel overlay must be attached for the HP all-in-one to work!      | 1 |  |  |  |  |  |
|--------------------------------------------------------------------------------|---|--|--|--|--|--|
| ฝาครอบแผงควบคุมจะต <sup>้</sup> องติดอยู่กับ HP all-in-one จึงจะสามารถทำงานได้ |   |  |  |  |  |  |

### Lift the color graphics display

ยกจอแสดงกราฟิกสีขึ้น

![](_page_1_Picture_11.jpeg)

Raise the color graphics display.

ยกจอแสดงกราฟิกสีขึ้น

![](_page_1_Picture_14.jpeg)

![](_page_2_Figure_0.jpeg)

**Open access door** 

#### เปิดฝาครอบ

![](_page_3_Picture_2.jpeg)

Lift the access door until it stops.

ยกฝาครอบขึ้นจนสุด

![](_page_3_Picture_5.jpeg)

![](_page_3_Picture_6.jpeg)

Pull the pink tab to remove the tape from **both** print cartridges.

ดึงแท็บสีชมพูออกจากตลับหมึกพิมพ์ **ทั้งสอง**ตลับ

![](_page_3_Picture_9.jpeg)

Do not touch the copper-colored contacts or retape the cartridges.

ห้ามสัมผัสแถบสีทองแดงหรือนำเทป

กลับมาแปะที่ตลับหมึกพิมพ์อีก

![](_page_4_Picture_0.jpeg)

### ใส่ตลับหมึกพิมพ์สามสี

![](_page_4_Picture_2.jpeg)

![](_page_4_Picture_3.jpeg)

![](_page_4_Picture_4.jpeg)

The device must be **On** before you can insert the print cartridges.

- **a** Hold the **tri-color** print cartridge with the HP label facing up.
- **b** Place the **tri-color** print cartridge in front of the **left** slot.
- **c** Push the cartridge firmly into the slot until it snaps into place.

เครื่องพิมพ์จะต<sup>้</sup>อง **เปิด** อยู่ ขณะที่ท่านใส่ตลับหมึกพิมพ์

- **ก** ถือตลับหมึกพิมพ์ **สามสี** โดยให้ฉลาก HP อยู่ด้านบน
- ข วางตลับหมึกพิมพ*์* สามสี ที่ด้านหน้าของช่อง ด้านช้าย
- ค ดันตลับหมึกเข้าสู่ช่องให้แน่นเข้าที่

![](_page_5_Picture_0.jpeg)

## Insert the black print cartridge

## ใส่ตลับหมึกพิมพ์สีดำ

![](_page_5_Picture_3.jpeg)

![](_page_5_Picture_4.jpeg)

![](_page_5_Picture_5.jpeg)

- **a** Hold the **black** print cartridge with the HP label facing up.
- **b** Place the **black** print cartridge in front of the **right** slot.
- **c** Push the cartridge firmly into the slot until it snaps into place.
- **d** Close the access door.

- **ก** ถือตลับหมึกพิมพ**์ สีดำ** โดยให้ฉลาก HP อยู่ด้านบน
- ข วางตลับหมึกพิมพ์ **สีดำ** ที่ด้านหน้าของช่อง ด้านขวา
- ค ดันตลับหมึกเข้าสู่ช่องให้แน่นเข้าที่
- **ง** ปิดฝาครอบ

#### Align the print cartridges

#### ปรับตำแหน่งตลับหมึกพิมพ์

![](_page_6_Figure_2.jpeg)

![](_page_6_Figure_3.jpeg)

**a** Press **OK** at each of the prompts on the control panel to start print cartridge alignment.

The alignment may take a few minutes.

**b** After the page prints, alignment is complete. Check the color graphics display for the status, and then press **OK**. If it fails, see **Troubleshooting** in the last section.

Recycle or discard the alignment page.

**ก** กด **OK** เมื่อมีข้อความในแผงควบคุมแต่ละครั้ง เพื่อเริ่มพิมพ์หน้าปรับตำแหน่งตลับหมึกพิมพ์

การปรับตำแหน่งอาจใช้เวลาสักครู่

ข เมื่อพิมพ์หน้าดังกล่าวออกมาแล้ว การปรับ ดำแหน่งก็เสร็จสมบูรณ์ ตรวจสอบสถานะใน จอแสดงผลกราฟิกสี จากนั้นกด OK หากไม่สำเร็จ โปรดดูที่ การแก้ไขปัญหา เบื้องต้น ในบทสุดท้าย

ทิ้งหรือนำหน้าสำหรับปรับตำแหน่งกลับมาใช้อีก ครั้ง

If you are not connecting the device to a computer, continue to the User Guide for information on how to get started.

้ถ้ายังไม่ต่อเครื่องพิมพ์เข้ากับคอมพิวเตอร์ ให้อ่านรายละเอียดวิธีการเริ่มต้นใช้งานจากคู่มือผู้ใช้

## Turn on your computer

#### เปิดคอมพิวเตอร์

![](_page_7_Picture_2.jpeg)

- **a** Turn on your computer, login if necessary, and then wait for the desktop to appear.
- **b** Close any open programs.
- **ก** เปิดคอมพิวเตอร์ ล็อกอินถ้าจำเป็น และรอ ให้หน้าจอเดสก์ท็อปปรากฏขึ้น
- ข ปิดโปรแกรมใดๆ ที่เปิดค้างไว้

![](_page_7_Picture_7.jpeg)

#### Insert the correct CD

## ใส่แผ่นซีดีที่ถูกต้อง

![](_page_7_Picture_10.jpeg)

#### Windows Users:

- **a** Insert the HP all-in-one **Windows** CD.
- **b** Follow the onscreen instructions.

ผู้ใช้ Windows:

**ก** ใส่ซีดี HP all-in-one **Windows** 

**ข** ปฏิบัติตามคำสั่งที่ปรากฏ บนหน<sup>้</sup>าจอ

If the startup screen does not appear, double-click **My Computer**, double-click the **CD-ROM** icon, and then double-click **setup.exe**.

ถ้าหน้าจอเริ่มต<sup>ุ</sup>้นไม่ปรากฏขึ้น ให้ดับเบิลคลิกที่ My Computer และดับเบิลคลิกที่ ไอคอน CD-ROM จากนั้นดับเบิลคลิกที่ setup.exe

![](_page_7_Picture_19.jpeg)

#### Macintosh Users:

Insert the HP all-in-one **Macintosh** CD. Go to the next step before installing software.

ผู้ใช้ Macintosh:

ใส่แผ่นซีดี **Macintosh** สำหรับ HP all-in-one ไปที่ขั้นตอนถัดไป ก่อน ที่จะติดตั้งซอฟต์แวร์

![](_page_8_Figure_0.jpeg)

Windows Users:

You may have to wait several minutes before you see the onscreen prompt to connect the USB cable.

Once the prompt appears, connect the USB cable to the port on the back of the HP all-in-one, and then to **any USB port** on your computer.

#### ผู้ใช้ Windows:

ท่านอาจต้องรอสักครู่ ก่อนที่จะเห็นคำแนะนำบนหน้าจอ ให้ต่อสายเคเบิล USB

เมื่อคำแนะนำนี้ปรากฏขึ้น ให้ต่อสาย USB เข้ากับ พอร์ตที่ด้านหลังของเครื่อง HP all-in-one จากนั้น ต่อเข้ากับ **พอร์ต USB ใดก็ได**้ ของเครื่องคอมพิวเตอร์

![](_page_8_Picture_7.jpeg)

If you do not see this screen, see **Troubleshooting** in the last section.

ถ้าไม่เห็นหน้าจอนี้ โปรดอ่าน **การแก้ไขปัญหา** เบื้องต้น ในบทสุดท้าย Macintosh Users:

Connect the USB cable to the port on the back of the HP all-in-one, and then to **any USB port** on your computer.

ผู้ใช้ Macintosh:

ต่อสายเคเบิล USB เข้ากับพอร์ตที่ด้านหลัง ของเครื่อง HP all-in-one จากนั้นต่อเข้ากับ พอร์ต **USB ใดก็ได้** ของเครื่อง คอมพิวเตอร์

![](_page_8_Picture_14.jpeg)

![](_page_9_Figure_0.jpeg)

# Troubleshooting

![](_page_10_Picture_1.jpeg)

Problem: A Carriage Jam message appears.

Open the access door. Remove the tape from inside. Turn the power off, and then wait one minute. Turn the power on again.

|                                                                                                    | Problem: | The <b>Check Print Cartridge</b> message appears after you insert print cartridges or the print cartridge alignment fails.             |
|----------------------------------------------------------------------------------------------------|----------|----------------------------------------------------------------------------------------------------|
|                                                                                                    | Action:  | Remove print cartridges. Make sure you remove all tape from copper contacts. Re-insert the cartridges, and then close the access door. |
| 19 - All-An One Series Connect Year Device Now Mais num the device is powerd on. 2. Connect the USB code. | Problem: | (Windows only) You did not see the screen telling you when to connect the USB cable.                                                   |
| Bet Const                                                                                                 | Action:  | Remove, and then re-insert the HP all-in-one <b>Windows</b> CD. Refer to Step 15.                                                      |

| Fauld New Hardware Witard                                                                                                    | Problem: | (Windows only) The Microsoft Add Hardware screen appears.                                                                                                    |
|----------------------------------------------------------------------------------------------------|----------|----------------------------------------------------------------------------------------------------|
| This size field you will all threak the<br>Napet 120 artises<br>Papet 120 artises<br>Papet 120 | Action:  | Click <b>Cancel.</b> Unplug the USB cable, and then insert the HP all-in-<br>one <b>Windows</b> CD. Refer to Steps 15 and 16.                                                                                                    |
| IP - AR is a Ours Series     Image: Series and Series     Image: Series and Series and Series                                                                                                    | Problem: | (Windows only) The <b>Device Setup Has Failed To Complete</b> screen appears.                                                                                                    |
|                                                                                                    | Action:  | Verify that the control-panel overlay is firmly attached. Unplug the<br>device and plug it in again. Check all connections. Make sure the<br>USB cable is plugged into the computer. Do not plug the USB cable<br>into a keyboard or non-powered hub. Refer to Steps 4 and 16. |

| Alert<br>There are no devices connected or the device which you have<br>connected is not supported by this installer. Please connect<br>the proper device and n the installer | Problem: | (Macintosh only) The Macintosh software does not install.                                                                                                    |
|----------------------------------------------------------------------------------------------------|----------|----------------------------------------------------------------------------------------------------|
| OK                                                                                                    | Action:  | Make sure the USB cable is plugged into the computer before<br>installing the software. Do not plug the USB cable into a keyboard<br>or non-powered bub. Refer to Stop 16 |

Refer to the User Guide for more information. Printed on recycled paper. Visit www.hp.com/support for assistance.

© Copyright 2004 Hewlett-Packard Development Company, L.P. Printed in country [].

# การแก้ไขปัญหาเบื้องต้น

![](_page_11_Picture_1.jpeg)

Q5786-90244

|                                                                                                    | ปัญหา:                  | ข้อความ <b>Carriage Jam</b> ปรากฏขึ้น                                                                                                    |
|----------------------------------------------------------------------------------------------------|-------------------------|----------------------------------------------------------------------------------------------------|
|                                                                                                    | วิธีแก <sup>้</sup> ไข: | เปิดฝาครอบ นำเทปออกจากภายใน ปิดเครื่อง และรอประมาณหนึ่งนาที<br>จากนั้นจึงเปิดเครื่องอีกครั้ง                                                                                                    |
| ALL ALL ALL ALL ALL ALL ALL ALL ALL ALL                                                                                                    | ปัญหา:                  | ข้อความ <b>Check Print Cartridge</b> ปรากฏขึ้นหลังจากใส่ตลับหมึกพิมพ์<br>หรือการปรับตำแหน่งตลับหมึกล <sup>ั</sup> มเหลว                                                                                                    |
|                                                                                                    | วิธีแก้ไข:              | ถอดตลับหมึกพิมพ์ออก ตรวจดูว่าได้ดึงเทปทั้งหมดออกจากแถบทองแดง<br>แล้ว ใส่ตลับหมึกกลับเข้าที่ จากนั้นปิดฝาครอบ                                                                                                    |
| I Mart and Frankensker I Mart and Frankensker   1. Mart and Frankensker I Mart and Frankensker   2. Orwensker for USF and B I Mart and Frankensker   I Mart and Frankensker I Mart and Frankensker   I Mart and Frankensker I Mart and Frankensker   I Mart and Frankensker I Mart and Frankensker   I Mart and Frankensker I Mart and Frankensker   I Mart and Frankensker I Mart and Frankensker   I Mart and Frankensker I Mart and Frankensker                                                                                                    | ปัญหา:                  | (เฉพาะ Windows) ไม่พบหน้าจอแจ้งให้เชื่อมต่อสายเคเบิล USB                                                                                                    |
|                                                                                                    | วิธีแก <sup>้</sup> ไข: | นำแผ่นซีดี HP all-in-one <b>Windows</b> ออกแล <sup>้</sup> วใส่กลับเข้าไปใหม่<br>โปรดอ่านขั้นตอนที่ 15                                                                                                    |
| Franci New Fischware Wittend<br>Welcomes to the Found New<br>Hardware Wittend<br>Device Velocity pointed whose ite<br>Device Velocity pointed whose ite<br>Device Velocity Pointed Wittender<br>Pointer wittender welche welche<br>Und die seintere welche welche<br>Device Velocity Pointed<br>Device Velocity Pointed<br>D | ปัญหา:                  | (เฉพาะ Windows) หน้าจอ <b>Microsoft Add Hardware</b> ปรากฏขึ้น                                                                                                    |
|                                                                                                    | วิธีแก้ไข:              | คลิก <b>Cancel</b> (ยกเลิก) ดึงสายเคเบิล USB ออก แล้วใส่แผ่นซีดี<br>HP all-in-one <b>Windows</b> เข้าไป โปรดอ่านขั้นตอนที่ 15 และ 16                                                                                                    |
| Ref 10- All In Ours Sories Image: Control of the constant.   Device antige has failed to constant. Image: Control of the control of the control of                                                                                                    | ปัญหา:                  | (เฉพาะ Windows) หน้าจอ <b>Device Setup Has Failed To Complete</b><br>(การติดตั้งอุปกรณ์ไม่สมบูรณ์) ปรากฏขึ้น                                                                                                    |
|                                                                                                    | วิธีแก้ไข:              | ตรวจสอบว่าติดฝาครอบแผงควบคุมอย่างแน่นหนาแล้ว ถอดปลั๊ก<br>ของอุปกรณ์ และต่อเข้าที่ดังเดิม ตรวจสอบการเชื่อมต่อทั้งหมด<br>ตรวจสอบว่าได้เสียบสายเคเบิล USB เข้ากับคอมพิวเตอร์แล้ว ห้ามต่อสาย<br>เคเบิล USB เข้ากับแป้นพิมพ์หรือฮับที่ไม่มีไฟอยู่ โปรดอ่านขั้นตอนที่<br>4 และ 16 |
| Alert<br>There are no devices connected or the device which you have<br>connected is not supported by this installar. Heave connect<br>the proper device and run the installar.                                                                                                    | ปัญหา:                  | (เฉพาะ Macintosh) ไม่ได้ติดตั้งซอฟต์แวร์ Macintosh                                                                                                    |
|                                                                                                    | วิธีแก้ไข:              | ตรวจสอบว่าได้ต่อสายเคเบิล USB เข้ากับคอมพิวเตอร์ ก่อนที่จะติดตั้ง<br>ซอฟต์แวร์ ห้ามต่อสายเคเบิล USB เข้ากับแป้นพิมพ์หรือฮับที่ไม่มีไฟอยู่<br>โปรดอ่านขั้นตอนที่ 16                                                                                                    |

้โปรดอ่านข้อมูลเพิ่มเติมในคู่มือผู้ใช้ พิมพ์ด้วยกระดาษรีไซเคิล โปรดเข้าสู่ www.hp.com/support เพื่อรับความช่วยเหลือเพิ่มเติม

![](_page_11_Picture_5.jpeg)